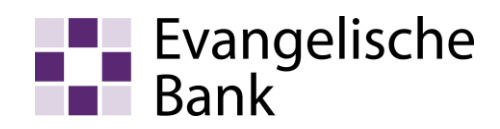

## Einstiegshilfe zur eBanking-Erstanmeldung mit sm@rt-TAN photo

1. Rufen Sie bitte die Homepage www.eb.de auf.

Über Login > zum Online-Banking starten Sie bitte die Anwendung.

| Evangelische<br>Bank<br>Privatkunden Institutionen Wir über uns                                         |                                                                                                    | Suche                        | <ul> <li>Kontakt &amp; Service + Login</li> <li>Login</li> <li>zum Online Banking</li> <li>zur eBanking Business Edition</li> </ul> |   |  |  |  |
|----------------------------------------------------------------------------------------------------|----------------------------------------------------------------------------------------------------|------------------------------|----------------------------------------------------------------------------------------------------|---|--|--|--|
| Konto & Karten Sparen Anlege                                                                            | en Baufinanzierung Kredite Altersv                                                                                                    | vorsorge Börse               | <ul> <li>&gt; zum Finanzportal</li> <li>&gt; zum FIOPORT V-Account</li> <li>&gt; zum Evangelische Bank-Shop</li> </ul>              |   |  |  |  |
| 2. Anmeldung                                                                                            | Anmeldung                                                                                                    |                              |                                                                                                    | ? |  |  |  |
| Geben Sie auf der<br>Anmeldeseite Ihren<br>persönlichen VR-<br>NetKey sowie die<br>Erstzugangs-PIN ein. | VR-Kennung, VR-NetKey                                                                                                    | v oder Alias: VR-NetKey PIN: |                                                                                                    |   |  |  |  |
|                                                                                                    |                                                                                                    |                              | Anmelden                                                                                                    |   |  |  |  |
|                                                                                                    | Herzlich willkommen beim Online-Banking der Evangelischen Bank!<br>Nutzen Sie die vielfältigen Möglichkeiten - von der Kontostandsabfrage über<br>Überweisungen bis hin zum Online-Brokerage. Zudem können Sie hier Ihren<br>Freistellungsauftrag verwalten oder Adressänderungen vornehmen.<br>Ihre Evangelische Bank eG |                              |                                                                                                    |   |  |  |  |
| 3. Erst-PIN-Änderung                                                                                    |                                                                                                    |                              |                                                                                                    |   |  |  |  |
| Bitte ändern Sie Ihre Erst-Zugangs-PIN in eine persönliche PIN.                                         |                                                                                                    |                              |                                                                                                    |   |  |  |  |
| Stellen.                                                                                                | Erst-PIN-Änderung                                                                                                    |                              |                                                                                                    |   |  |  |  |
| Entweder nur Zahlen                                                                                     | Wir begrüßen Sie recht herzlich in unserer Online-Anwendung. Aus Sicherheitsgründen ist es                                                                                                    |                              |                                                                                                    |   |  |  |  |

oder bei Kombination aus Zahlen und Buchstaben, mindestens ein Großbuchstabe und eine Zahl. Wir begrüßen Sie recht herzlich in unserer Online-Anwendung. Aus Sicherheitsgründen ist es erforderlich, die Ihnen vorliegende Erst-Zugangs-PIN in Ihre persönliche PIN zu ändern.

| Aktuelle PIN:                                   | •••••    |          |                  |
|-------------------------------------------------|----------|----------|------------------|
| Gewünschte neue PIN (mind. 8, max. 20 Stellen): | •••••    |          |                  |
| Wiederholung neue PIN:                          | •••••    |          |                  |
|                                                 |          |          |                  |
|                                                 | Eingaber | n prüfen | Eingaben löschen |
|                                                 |          |          |                  |

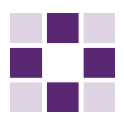

## 4. Erst-PIN-Änderung bestätigen

- Nach Bestätigung des Buttons Eingaben prüfen, werden die Daten nochmals angezeigt.
- Bitte legen Sie Ihre zugeordnete Chipkarte in den Photo-TAN-Generator
- Folgen Sie bitte der Beschreibung zur TAN-Eingabe durch Farbcode-Erkennung oder alternativ der TAN-Eingabe durch manuelle Erfassung.
- Geben Sie die ermittelte TAN im TAN-Feld ein und bestätigen mit OK.

## Erst-PIN-Änderung Aktuelle PIN: Gewünschte neue PIN: Wiederholung neue PIN:

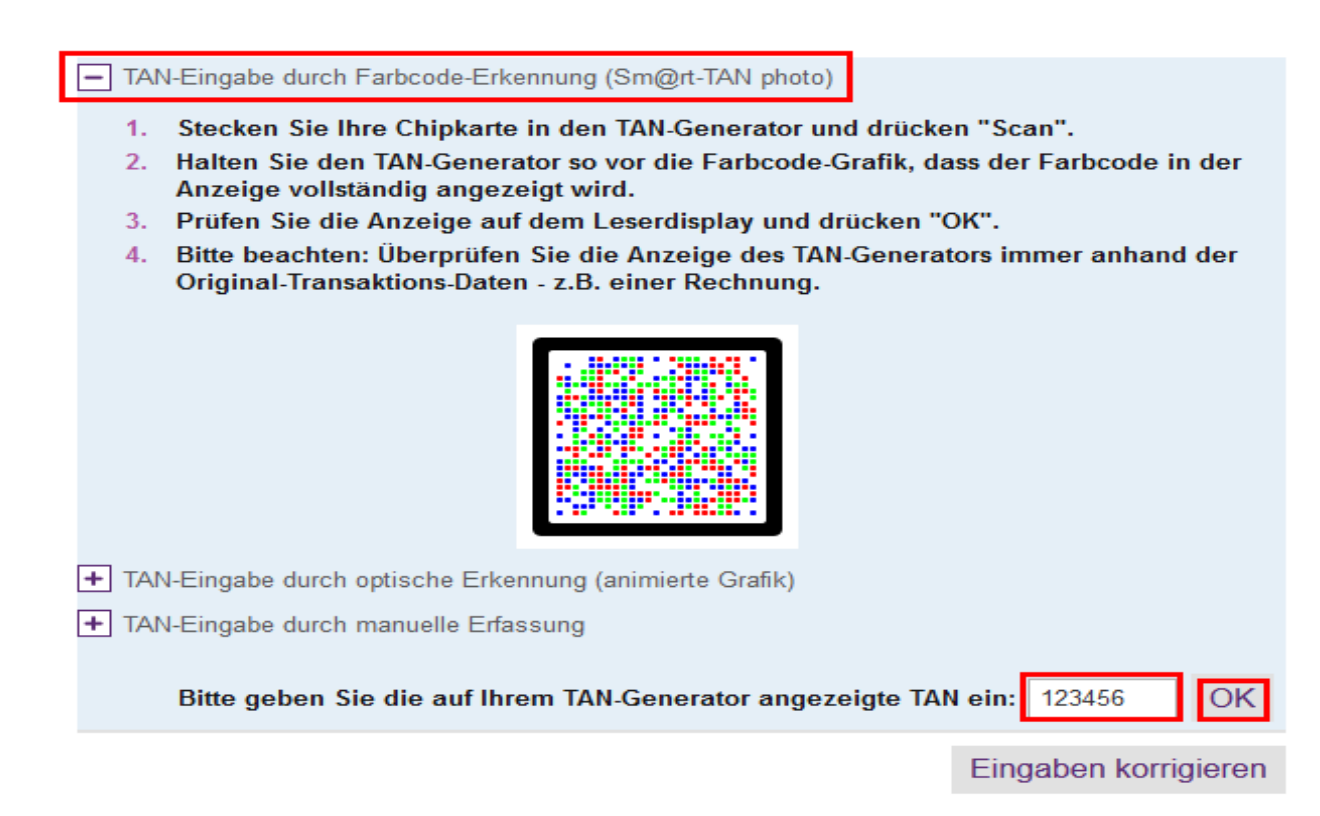

Die Erst-PIN-Änderung ist damit abgeschlossen. Zur Anmeldung gelangen Sie über **Erneut** anmelden.

## Information zu: Erst-PIN-Änderung

Sie haben Ihre PIN erfolgreich geändert, aus Sicherheitsgründen ist nun eine erneute Anmeldung erforderlich. Erneut anmelden

Verwendete TAN: 123456
 Der Vorgang wurde ausgeführt.

2